## Ako resetovať zabudnuté heslo Windows

Možno sa vám už niekedy stalo že ste zabudli heslo na prihlásenie do Windows a nevedeli ste sa dostať do svojho počítača. V tomto návode ukážem spôsob ako heslo resetovať. Pomocou tohto návodu docielime to, že **žiadne heslo už nebudete na prihlásenie do počítača potrebovať**. Windows bude jednoducho bez hesla.

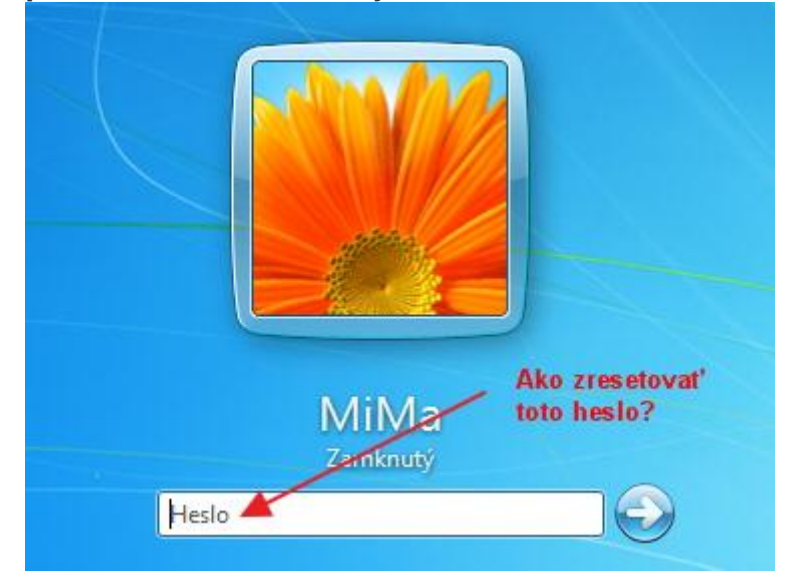

## Postup na resetovanie hesla Windows:

1.) Stiahneme súbor cd110511.zip zo stránky pogostick.net a rozbalíme ho niekde na disk. 2.) Súbor cd110511.iso, ktorý sme rozbalili zo zip archívu v kroku 1. napálime na disk. Ak neviete ako nápaliť iso súbor na CD/DVD disk, odporúčam článok ako napáliť iso súbor Teraz vložíme disk do CD/DVD mechaniky a reštartujeme počítač. V biose nastavíme bootovanie z CD/DVD mechaniky, aby sme zabezpečili načítanie napáleného programu. 4.) Ak sme správne nastavili bootovanie a obsah CD sa načítal, mali by ste vidieť na obrazovke počítača niečo podobné. Pre pokračovanie stlačíme klávesu ENTER. Windows Reset Password / Registry Editor / Boot CD (c) 1998-2011 Petter Nordahl-Hagen. Distributed under GNU GPL v2 DISCLAIMER: THIS SOFTWARE COMES WITH ABSOLUTELY NO WARRANTIES! THE AUTHOR CAN NOT BE HELD RESPONSIBLE FOR ANY DAMAGE CAUSED BY THE (MIS)USE OF THIS SOFTWARE More info at: http://pogostick.net/~pnh/ntpasswd/ Ema i l : pnh@pogostick.net CD build date: Wed May 11 20:16:09 CEST 2011 Press enter to boot, or give linux kernel boot options first if needed. Some that I have to use once in a while: boot nousb - to turn off USB if not used and it causes problems boot irqpoll - if some drivers hang with irq problem messages boot vga=ask - if you have problems with the videomode boot nodrivers - skip automatic disk driver loading boot:

5.) Teraz sa nám objavilo okno s oblasťami na ktorých sa nachádza inštalácia systému Windows. V mojom prípade už mám voľbu 1. prednastavenú a stačí už len stlačiť klávesu ENTER. indows 1997 Begistry Edit Utility Floppy ∕ chntpw ′ - 2010 Petter N Hagen - pnordahl@eunet.no v2 license, see files on CD \*\*\*\*\*\*\*\*\*\*\*\*\*\*\*\* (c) 199 GNU GPL v2 This utility will enable you to change or blank the password any user (incl. administrator) on an Windows NT/2k/XP/Vista WITHOUT knowing the old password. Unlocking locked/disabled accounts also supported. It also has a registry editor, and there is now support for adding and deleting keys and values. Workstation, Server, PDC. Ferver to SP4. Cannot change AD. Fup to SP3. Cannot change AD. Fr (cannot change AD passwords) A2 and 64 bit, Server 2008 32+64 bit NT3.51 & NT4: Win2k Prof & XP Home & Pro Tested on: S 03 Server & Win7 32 HINT: If things scroll by too fast, press SHIFT-PGUP/PGDOWN to go through: prional loading of disk dri are the Windows systems fi parts of registry we need change or registry de, write them back to disk are several st k select with o H select, where e-select, what n finally the p changes were ma te disk drivers stems files stored t parts passwo made, w edit DON'T PANIC! Usually the defaults are OK, just press enter all the way through the questions Step ONE: Select disk where the Windows installation is Disk /dev/sda: 64.4 GB, 64424509440 bytes Candidate Windows partitions found: /dev/sda1 61438MB BOOT Please select partition by num q = quit d = automatically start disk m = manually select disk drive f = fetch additional drivers a = show all partitions found l = show prophable Windows (N Select: [1] - Staime in Marsu FNTER select partition by number usb (NTFS) itions only 6.) V tomto kroku nastavíme cestu k priečinkom Windows a registrom. Program nám však prácu opäť uľahčil a prednastavil cestu za nás. Stlačíme teda opäť klávesu Enter pre pokračovanie. re are several steps to go through: Jisk select with optional loading of disk drivers (ATH select, where are the Windows systems files stored 'ile-select, what parts of registry we need 'hen finally the password change or registry edit itsel f changes were made, write them back to disk PANIC! Usually the defaults are OK, just press all the way through the guestions DON ONE: Selec disk the Windows installation where Disks: Disk /dev/sda: 64.4 GB, 64424509440 bytes Candidate Windows partitions found: /dev/sda1 61438MB BOOT select partition by number or lease q = quit
function by number or
d = automatically start disk drivers
m = manually select disk drivers to load
f = fetch additional drivers from floppy / usb
a = show all partitions found
l = show prophable Windows (NTFS) partitions only
Select: [1] Selected 1 filesystem type NTFS Mounting from /dev/sda1, with assumed So. let's really check if it is NTFS? Yes, read-write seems OK. Mounting it. This may take up to a few minutes: Successt Step TWO: Select PATH and registry files EBUG path: windows found as Windows EBUG path: system32 found as System32 EBUG path: config found as config EBUG path: found correct case to be: Win Windows/System32/config What is the path to the registry directory? (relative to windo [Windows/System32/config] : \_

7.) Teraz sa nás program opýta čo chceme urobiť. V našom prípade chceme **resetovať heslo** vo Windows a to je **voľba číslo 1**. Tá už je však opäť prednastavená a stačí len stlačiť na klávesnici

klávesu ENTERpre potvrdenie.

Yes, read-write seems OK. Mounting it. This may take up to a few minutes: Success! Step TWO: Select PATH and registry files DEBUG path: windows found as Windows DEBUG path: windows found as System32 DEBUG path: system32 found as System32 DEBUG path: config found as config DEBUG path: found correct case to be: Windows/System32/config What is the path to the registry directory? (relative to windows [Windows/System32/config] : DEBUG path: Windows found as Windows DEBUG path: System32 found as System32 DEBUG path: config found as config DEBUG path: found correct case to be: Windows/System32/config 

 DEBUG
 path:
 found
 correct
 case
 to
 case
 to
 case
 case
 case
 case
 case
 case
 case
 case
 case
 case
 case
 case
 case
 case
 case
 case
 case
 case
 case
 case
 case
 case
 case
 case
 case
 case
 case
 case
 case
 case
 case
 case
 case
 case
 case
 case
 case
 case
 case
 case
 case
 case
 case
 case
 case
 case
 case
 case
 case
 case
 case
 case
 case
 case
 case
 case
 case
 case
 case
 case
 case
 case
 case
 case
 case
 case
 case
 case
 case
 case
 case
 case
 case
 case
 case
 case
 case
 case
 case
 case
 case
 case
 case
 case
 case
 case
 case
 case
 case
 case
 case
 case
 case
Select which part of registry to load, use predefined choices or list the files with space as delimiter 1 - Password reset [sam system security] 2 - RecoveryConsole parameters [software] 4 - quit - return to previous 8.) V tomto kroku opäť stlačíme klávesu ENTER. -rwxrwxrwx drwxrwxrwx drwxrwxrwx 000 000 1179 4096 May 22 4096 May 22 4096 Nov 21 SYSTEM TxR systemprofi 19:10 Select which part of registry to load, use predefined choices or list the files with space as delimiter 1 - Password reset [sam system security] 2 - RecoveryConsole parameters [software] q - quit - return to previous [1] Selected files: sam system security Copying sam system security to /tmp Step THREE: Password or registry edit chntpw version 0,99.6 110511 ; (c) Petter N Hagen Hive (SAM) name (from header): (\SystemBoot\System32\Config\SAM) ROOT KEY at offset: 0x001020 \* Subkey indexing type is: 666c (If) File size 262144 [40000] bytes, containing 5 pages (+ 1 headerpage) Used for data: 246/19480 blocks/bytes, unused: 13/840 blocks/bytes. Hive (SYSTEM) name (from header): (SYSTEM) ROOT KEY at offset: 0x001020 \* Subkey indexing type is: 686c (lh) File size 11796480 [b40000] bytes, containing 2571 pages (+ 1 heade Used for data: 188844/11521496 blocks/bytes, unused: 6152/65736 blo Hive (SECURITY) name (from header): (emBoot\System32\Config\SECURIT BOOT KEY at offset: 0x001020 \* Subkey indexing type is: 666c (lf) File size 262144 [40000] bytes, containing 5 pages (+ 1 headerpage) Used for data: 374/19160 blocks/bytes, unused: 7/1160 blocks/bytes. \* SAM policy limits: Failed logins before lockout is: Minimum password length ... Password history count ... 300 <>======<> chntpw Main Interactive Menu <>======<>> Loaded hives: (SAM) (SYSTEM) (SECURITY) 1 - Edit user data and passwords 9 - Registry editor, now with full write support! q - Quit (you will be asked if there is something to save) What to do? [1]  $\rightarrow$  \_

9.) Teraz vyberieme názov používateľa zo zoznamu, ktorého heslo chceme resetovať (vymazať). V mojom prípade je to používateľ MiMa. Vpíšem teda MiMa do programu a stlačím klávesu ENTER. Copying sam system security to /tmp THREE: Password or (c) Petter N Hagen (c) Petter N Hagen (SystemRoot)System32 Subkey indexing type containing 5 pages ( /bytes, unused: 13/84 chntpw version 0.99.6 110511 . Hive (SAM) name (from header). ROOT KEY at offset: 0x001020 \* File size 262144 [40000] bytes, Used for data: 246/19480 blocks Config\SAM> s: 666c (1f ages (+ 13/840 1 head blocks (SYSTEM) key indexing type is: containing 2571 page cks/bytes, unused: 61 TEM> name (from heade at offset: 0x001020 \* 11796480 [b40000] by data: 188844/11521496 s: 686c ges (+ 1 6152/657 <1h he 36 ze block <SECURITY> name (from header): <emRoot\System32\Config\SEC KEY at offset: 0x001020 \* Subkey indexing type is: 666c <1 size 262144 [40000] bytes, containing 5 pages (+ 1 headerp for data: 374/19160 blocks/bytes, unused: 7/1160 blocks/by policy limits: logins before lockout is: m password length rd history count 000 imum p sword <>======<> chntpw Main Interactive Menu <>======<>> Loaded hives: (SAM) (SYSTEM) (SECURITY) 1 - Edit user data and passwords 9 - Registry editor, now with full write support! 9 - Quit (you will be asked if there is something to save) What to do?  $[1] \rightarrow$ ===== chntpw Edit User Info & Passwords ==== Administrator Guest MiMa Admin ADMIN ADMIN Select: ! quit, . - list users, 0x(RID) - User wi or simply enter the username to change: [Administra ID (hex) 10.) Pre zmazanie hesla stlačíme na klávesnici číslo jedna a následne klávesu ENTER pre potvrdenie voľby.  $\langle \rangle = =$ <> chntpw Main Interactive Menu <>=====<> Loaded hives: (SAM) (SYSTEM) (SECURITY) 1 - Edit user data and passwords 9 - Registry editor, now with full write support! g - Quit (you will be asked if there is something to save) What to do? [1] -> ===== chntpw Edit User Info & Passwords ==== Administrator Guest MiMa Admin ADMIN ADMIN Select: ! - quit. . - list users, 0x(RID) - User with RID (hex) or simply enter the username to change: [Administrator] MiMa 1000 [03e8] MiMa Jsername fullname comment homedir member of 2 groups: = Users (which has 3 members) = Administrators (which has 2 members) ts edupis durrus , eox 0x0014 = içate count ] Dis [x] icate st ac Wks trus Auto loc (unknown on 18) kout Øx20) Cunknown while max tries is: 0 Failed login count: Total login count: 12 Clear (blank) u Edit (set new) Promote user (m Unlock and enab Quit editing us t: [q] > 1 user password user password (careful with this on XP or Vista) make user an administrator) ble user account [probably locked now] ser, back to user select 1234

11.) Teraz sa nám objavila hláška **Password cleared!**. To znamená že sme heslo úspešne zmazali. Na klávesnici stlačíme klávesu "!" a následne ENTER pre potvrdenie. Edit user data and passwords 9 - Registry editor, now with full write support! g - Quit (you will be asked if there is something to save) What to do? [1] -> 1 ===== chntpw Edit User Info & Passwords ==== Administrator Guest MiMa Admin? ADMIN Se lect: ! - quit, . - list users, 0x(RID) - User with simply enter the username to change: [Administrator RID (hex) 1000 [03e8] MiMa sername ullname omment omedir member of 2 groups: = Users (which has 3 members) | = Administrators (which has 2 members) r is 00221 00220 Account bits: 0x0014 [] Disabled [] Temp. duplicate [] Domain trust ac [] Pwd don't expir [] (unknown 0x10) Ęxj Homedir reg. Normal account Wks trust act. Auto lockout (unknown 0x20) Passwd not NMS accoun Srv\_trust\_ unknown t act 0x08) 0x40) while max tries is: 0 12 Failed login count: Total login count: - User Edit Menu: Clear (blank) user password Edit (set new) user password (careful with this on XP or Vist Promote user (make user an administrator) Unlock and enable user account [probably locked now] Quit editing user, back to user select Password cleared! Select: ! - quit, \_ - list users,  $0 \times (RID)$  - User with RID (hex) or simply enter the username to change: [Administrator]  $!_{-}$ 12.) Teraz stlačíme klávesu "q" a následne potvrdíme klávesou ENTER. or simply enter the username to change: [Administrator] MiMa 1000 [03e8] MiMa RID Üsername fullname comment homedir r is 00221 00220 member of 2 groups: = Users (which has 3 members) = Administrators (which has 2 members) 0x0014 = licate list ac expir lx10) Account bits: [ ] Disabled [ ] Temp dup1 [ ] Domain tru [ ] Pwd don't [ ] (unknown 0 Homedir reg. Normal account Wks trust act. Auto lockout (unknown 0x20) asswd not reg MS account rv trust act unknown 0×08) unknown 0×40) rea expi 0x10) login count: login count: while max tries is: Failed Total 0 12 - User Edit Menu: Clear (blank) user password Edit (set new) user password (careful with this on XP or Vis Promote user (make user an administrator) Unlock and enable user account [probably locked now] Quit editing user, back to user select ord cleared! lect: elect: ! - quit, . - list users, 0x(RID) - User with r simply enter the username to change: [Administrato annot find value (\SAM\Domains\Account\Users\Names\q (hex) q Select: ! - quit, - list users,  $0 \times (RID) - User with RID (hex) or simply enter the username to change: [Administrator] !$ <>======<> chntpw Main Interactive Menu <>======<>> Loaded hives: (SAM) (SYSTEM) (SECURITY) 1 - Edit user data and passwords 9 - Registry editor, now with full write support! q - Quit (you will be asked if there is something to save) What to do?  $[1] \rightarrow q_{-}$ 

13.) V tomto kroku sa nás program opýta či chceme uložiť všetky zmeny ktoré sme urobili (reset hesla). Preto stlačíme na klávesnici klávesu "y" ako áno a následne potvrdíme klávesou ENTER. 00000220 = Administrators (which has 2 members) 0×0014 Ēxļ Homed icate Auto loc (unknown expi 0x10) kout 0x20) while max tries is: ø Failed login count: 1, Total login count: 12 - - User Edit Menu:
- Clear (blank) user password
- Edit (set new) user password (careful with this on XP or Vis
- Promote user (make user an administrator)
- Unlock and enable user account [probably locked now]
- Quit editing user, back to user select
ssword cleared! elect: ! - quit, . - list users, 0x(RID) - User with RI r simply enter the username to change: [Administrator] annot find value (\SAM\Domains\Account\Users\Names\q\@> ID (hex) Select: ! - quit, . - list users, 0x(RID) - User with RID (hex) or simply enter the username to change: [Administrator] ! <>======<> chntpw Main Interactive Menu <>======<> Loaded hives: (SAM) (SYSTEM) (SECURITY) 1 - Edit user data and passwords 9 - Registry editor, now with full write support! g - Quit (you will be asked if there is something to save) What to do? [1]  $\rightarrow$  q Hives that have changed: 0 (SAM) - OK Step FOUR: Writing back changes Bout to write file(s) back! Do it? \_\_\_\_\_\_\_\_\_\_\_\_\_\_\_\_\_\_\_\_ About to write file(s) [n] 14.) Mala by sa nám objaviť hláška EDIT COMPLETE, ktorá znamená že všetko prebehlo v poriadku. Stačí už len stlačiť klávesu ENTER, reštartovať počítač a nastaviť bootovanie späť na pevný disk počítača Pwd don't expir [ [ ] Auto lockout (unknown 0x10) ; [ ] (unknown 0x20) | [ ] (unknown ØxØ8) | [ ] (unknown Øx40) Failed login count: 1, while max tries is: 0 Total login count: 12 User Edit Menu: ar (blank) user password t (set new) user password (careful wit mote user (make user an administrator) ock and enable user account [probably t editing user, back to user select [q] > 1 cleared! with this on XP or Vis locked now] lect: ! - quit, - list users, Øx<RID> - User with RID ly enter the username to change: [Administrator] q find value <\SAM\Domains\Account\Users\Names\q\@> (hex) Select: ! - quit, - list users,  $0 \times \langle RID \rangle - User with RID (hex) or simply enter the username to change: [Administrator] !$ <>======<>> chntpw Main Interactive Menu <>======<>> Loaded hives: (SAM) (SYSTEM) (SECURITY) 1 - Edit user data and passwords 9 - Registry editor, now with full write support! q - Quit (you will be asked if there is something to save) What to do? [1] -> q Hives that have changed: # Name 0 (SAM) - OK Step FOUR: Writing back changes About to write file(s) back! Do it? [n] Writing SAM \*\*\*\* EDIT COMPLETE \*\*\*\* You can try again if it somehow failed, or you selected wrong New run? [n]

Ak ste všetko urobili podľa návodu, počítač by už nemal vyžadovať heslo na prihlásenie.